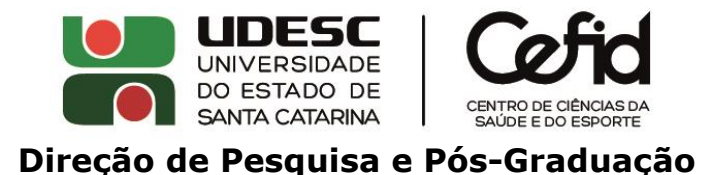

## COMO CONSULTAR AS MÉTRICAS E INDEXAÇÃO DOS PERIÓDICOS

Geralmente, informações sobre as métricas (fator de impacto) e indexação são descritas na página do próprio periódico. Porém, recomenda-se consultar diretamente as bases, nas quais será possível encontrar a informação atualizada. Abaixo um passo a passo para consultar as informações nas principais bases. Importante: em alguns casos, o acesso às bases necessita ser realizado via UDESC (nos computadores institucionais ou por meio do <u>acesso VPN</u> para os servidores e <u>acesso CAFe</u> no Portal de Periódicos da CAPES para estudantes).

## **WEB OF SCIENCE** (fator de impacto JIF de acordo como Journal Citation Reports - JCR)

Acesse <u>https://jcr.clarivate.com</u> ou busque pela base no <u>Portal de Periódicos da</u> <u>CAPES</u>.

No campo de busca, utilize o nome ou o ISSN do periódico (no exemplo abaixo, *British Journal of Sports Medicine*).

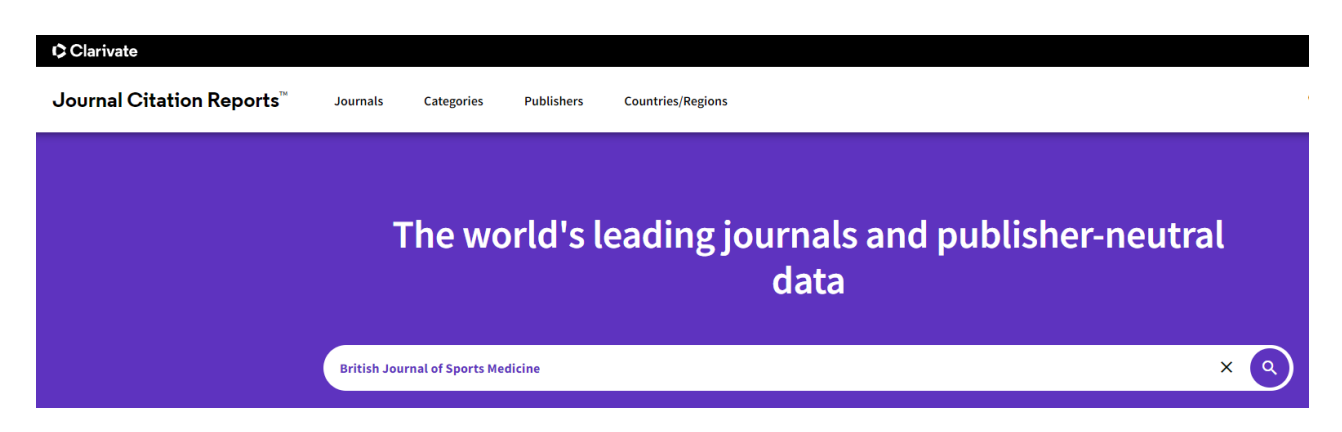

Na página do resultado da busca, que detalha as métricas do periódico, o fator de impacto (JIF) da última atualização do JCR é mostrado conforme abaixo:

|           | Journal Impact Factor                                                                                                    |                                              |  |  |
|-----------|----------------------------------------------------------------------------------------------------|----------------------------------------------|--|--|
|           | The Journal Impact Factor (JIF) is a journal-level metric calculated from data indexed in the Web of Science<br>publication and citations characteristics of the subject area and type of journal. The Journal Impact Factor<br>use a journal-level metric as a proxy measure for individual researchers, institutions, or articles. Learn more |                                              |  |  |
| 1         | 2021 JOURNAL IMPACT FAC OR                                                                                                    | JOURNAL IMPACT FACTOR WITHOUT SELF CITATIONS |  |  |
| $\langle$ | 18.479                                                                                                    | 17.100                                       |  |  |
|           |                                                                                                    |                                              |  |  |

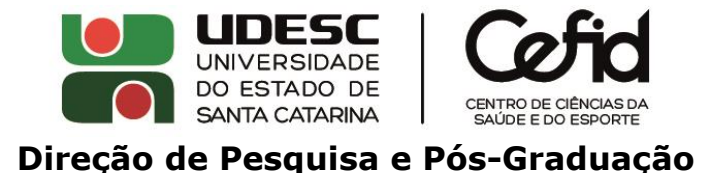

Para consultar o percentil correspondente ao fator de impacto, navegue até "*Rank by Journal Impact Factor*":

| Rank by Journal Impact Factor                              |                                         |                                                     |                                                |                                                   |  |
|------------------------------------------------------------|-----------------------------------------|-----------------------------------------------------|------------------------------------------------|---------------------------------------------------|--|
| Journals within presented at th                            | n a category are<br>ne top of the list, | sorted in descending or<br>, with other years showr | der by Journal Impact<br>in reverse chronologi | Factor (JIF) resulting i<br>cal order. Learn more |  |
| EDITION<br>Science Citatio<br>CATEGORY<br>SPORT SC<br>1/88 | n Index Expande                         | ed (SCIE)                                           |                                                |                                                   |  |
| JCR YEAR                                                   | JIF RANK                                | JIF QUARTILE                                        | JIF PERCENTILE                                 |                                                   |  |
| 2021                                                       | 1/88                                    | Q1                                                  | 99.43                                          |                                                   |  |
| 2020                                                       | 1/88                                    | Q1                                                  | 99.43                                          |                                                   |  |
| 2019                                                       | 1/85                                    | Q1                                                  | 99.41                                          |                                                   |  |
| 2018                                                       | 1/83                                    | Q1                                                  | 99.40                                          |                                                   |  |
| 2017                                                       | 1/81                                    | Q1                                                  | 99.38                                          |                                                   |  |

No exemplo acima (*British Journal of Sports Medicine*), o periódico consta apenas na categoria "*Sport Sciences*" da base. No caso de o periódico ser classificado em mais de uma categoria, os percentis dentro de cada categoria serão mostrados. Utilize o maior percentil como referência.

Importante: o fator de impacto a ser considerado é o JIF, de acordo com o JCR. O *Journal Citation Indicator* (JCI) é uma métrica diferente, que atualmente não é considerada para a classificação dos periódicos pela CAPES. Na *Web of Sciente,* há periódicos que possuem ambos (JIF e JCI) e periódicos que possuem somente o JCI.

## SCOPUS (fator de impacto SJR)

Acesse https://www.scopus.com.

Na busca, selecione o tipo de busca (por título, ISSN, etc.) e insira a informação correspondente (no exemplo abaixo, busca por título, periódico *Sports Biomechanics*).

| D. | Scopus |         |                                    |   | Q Search     |
|----|--------|---------|------------------------------------|---|--------------|
|    |        | Sources |                                    |   |              |
|    |        | Title   | Enter title<br>Sports Biomechanics | × | Find sources |

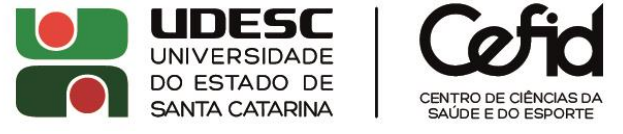

#### Direção de Pesquisa e Pós-Graduação

No resultado da busca, clique sobre o nome do periódico para acessar as informações completas, conforme abaixo. O SJR atualizado é mostrado no canto superior direito. O percentil correspondente, dentro de cada categoria da base, é mostrado na parte inferior da página. Utilize o maior percentil como referência.

| Sports Biomechanics<br>Scopus coverage years: from 2002 to Present                                                                                    |                                                                                                    |     | CiteScore 2021<br>4.3 | (i) |
|----------------------------------------------------------------------------------------------------|----------------------------------------------------------------------------------------------------|-----|-----------------------|-----|
| Publisher: Taylor & Francis                                                                                                    |                                                                                                    |     | $\frown$              |     |
| ISSN: 1476-3141 E-ISSN: 1752-6116                                                                                                    |                                                                                                    | - ( | SJR 2021              | (i) |
| Subject area: (Health Professions: Physical Therapy, Sports Therap                                                                                    | and Rehabilitation) (Medicine: Orthopedics and Sports Medicine)                                                                    |     | 0.765                 |     |
| Source type: Journal                                                                                                    |                                                                                                    |     | Churp 2023            |     |
| View all documents > Set document alert Save to                                                                                                    | o source list Source Homepage                                                                                                    |     | 1.291                 | 0   |
| CiteScore CiteScore rank & trend Scopus con                                                                                                    | itent coverage                                                                                                    |     |                       |     |
| i Improved CiteScore methodology<br>CiteScore 2021 counts the citations received in 2018-20<br>papers published in 2018-2021, and divides this by the | 021 to articles, reviews, conference papers, book chapters and data<br>number of publications published in 2018-2021. Learn more > |     |                       | ×   |
| CiteScore 2021                                                                                                    | CiteScoreTracker 2022 💿                                                                                                    |     |                       |     |
| 1.016 Citations 2018 - 2021                                                                                                    | 1.203 Citations to date                                                                                                    |     |                       |     |
| $4.3 = \frac{238 \text{ Documents } 2018 - 2021}{238 \text{ Documents } 2018 - 2021}$                                                                 | 4.5 = 270 Documents to date                                                                                                    |     |                       |     |
| Calculated on 05 May, 2022                                                                                                    | Last updated on 05 October, 2022 • Updated monthly                                                                                 |     |                       |     |
| CiteScore rank 2021 ①                                                                                                    |                                                                                                    |     |                       |     |
| Category Ray Percentil                                                                                                    | e                                                                                                    |     |                       |     |
| Health Professions<br>— Physical Therapy, Sports Therapy #-6/218<br>and Rehabilitation                                                                | = 79th                                                                                                    |     |                       |     |
| Medicine<br>— Orthopedics and Sports Medicine #68/34                                                                                                  | = 76th                                                                                                    |     |                       |     |

## PUBMED

### Acesse <a href="https://www.ncbi.nlm.nih.gov/">https://www.ncbi.nlm.nih.gov/</a>

Selecione "NLM Catalog" e informe o nome ou ISSN do periódico no campo de busca:

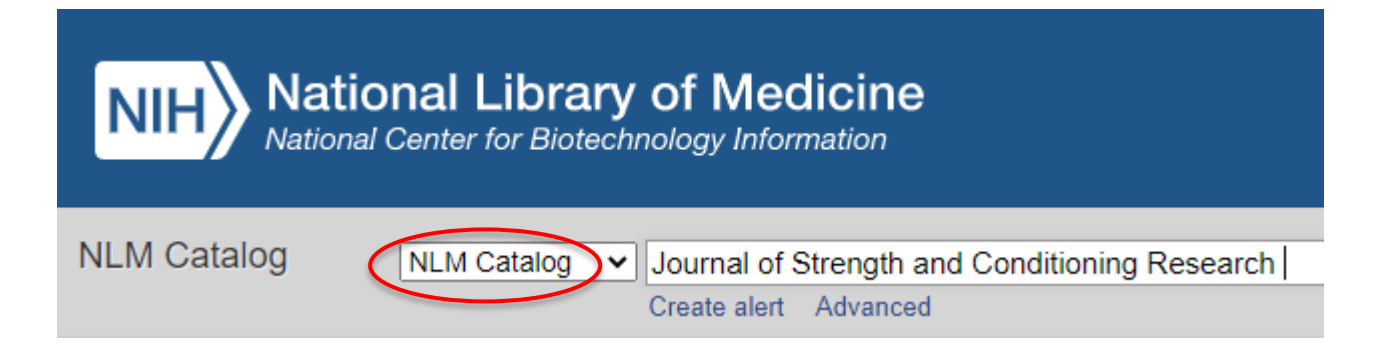

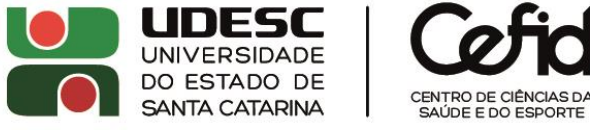

## Direção de Pesquisa e Pós-Graduação

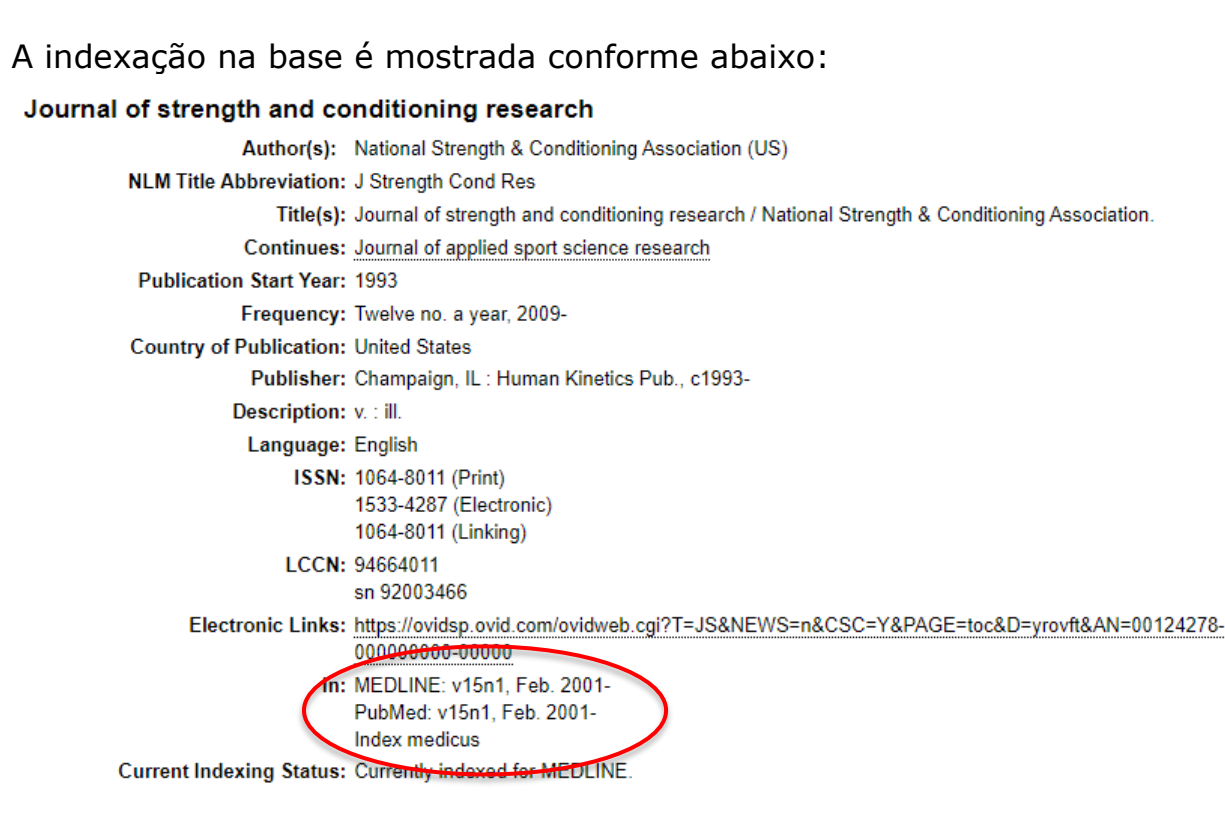

## **SCIELO**

Acesse <a href="https://scielo.org/">https://scielo.org/</a>

Selecione a aba "Periódicos" na parte inferior da página e digite o título no campo de busca:

|                   | SciELO                                 |                |                      |  |   |  |
|-------------------|----------------------------------------|----------------|----------------------|--|---|--|
|                   | D                                      | Scientine Lieu | Since Library Online |  |   |  |
|                   | Buscar artigos: Entre uma ou mais pala | /ras           |                      |  | Q |  |
|                   |                                        |                |                      |  |   |  |
|                   |                                        |                |                      |  |   |  |
|                   |                                        |                |                      |  |   |  |
|                   |                                        | Coleções       | Periódicos           |  |   |  |
| esquise periódico | 15                                     |                |                      |  |   |  |
| Motriz            |                                        | Contém 🗸 🔍     |                      |  |   |  |
|                   |                                        |                |                      |  |   |  |

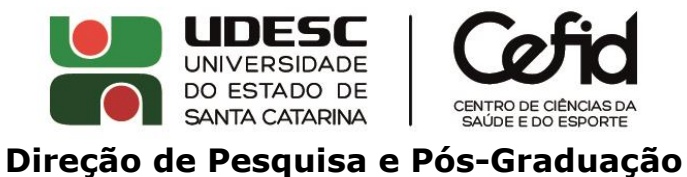

A indexação na base é mostrada conforme abaixo:

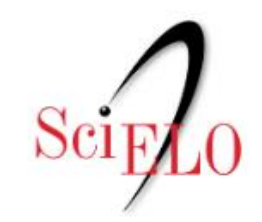

Scientific Electronic Library Online

| Home » Per | iódicos<br>Ódicos       |                             |        |
|------------|-------------------------|-----------------------------|--------|
| Todos      | • Periódicos ativos     | • Periódicos descontinuados | Motriz |
| Periódio   | cos (total 1)           |                             |        |
| М          |                         |                             |        |
| Motr       | iz: Revista de Educação | Física                      |        |

# **GOOGLE ESCOLAR (fator de impacto h5)**

Acesse <a href="https://scholar.google.com/citations?view-op=metrics-intro&hl=en">https://scholar.google.com/citations?view-op=metrics-intro&hl=en</a>

No canto superior direito, clique na lupa:

| ≡ Google Scholar |                                                                                         |          |           |
|------------------|-----------------------------------------------------------------------------------------|----------|-----------|
| Metrics          |                                                                                         |          |           |
|                  | Top publications Top cited publications over the last five years Learn more Publication | h5-index | h5-median |
|                  | 1. Nature                                                                               | 444      | 667       |
|                  | 2. The New England Journal of Medicine                                                  | 432      | 780       |
|                  | 3. Science                                                                              | 401      | 614       |
|                  | 4. IEEE/CVF Conference on Computer Vision and Pattern Recognition                       | 389      | 627       |

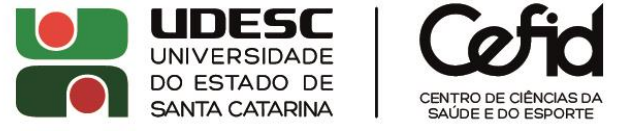

## Direção de Pesquisa e Pós-Graduação

Informe o nome da revista no campo de busca. O fator de impacto h5 é mostrado conforme abaixo:

| Revista Inspirar                       | Q                  |
|----------------------------------------|--------------------|
| Publications matching Revista Inspirar | $\frown$           |
| Publication                            | h5-index h5-median |
| 1. Revista Inspirar Movimento & Saude  | 5 7                |